## User Guide

# 04. Valuation and Assessment-CC-9-Collect Fees for Miscellaneous Service and Items-Bill Posting Counter Ver 2.0.0

For

Supply, delivery, installation, Commissioning, Training and Maintenance of Enterprise Resource Planning System (DMMC-ERP)

For

## DEHIWALA MOUNT-LAVINIA MUNICIPAL COUNCIL

Ву

EMETSOFT (PVT) LTD

### 1. REVISION HISTORY

| Date       | Version     | Description            | Author            |
|------------|-------------|------------------------|-------------------|
| 08-03-2022 | 0.0.1 Initi | al version             | EMETSOFT IMP Team |
| 26-04-2022 | 0.1.1 Modif | ications to the report | EMETSOFT IMP Team |
| 28-04-2022 | 1.0.0 Final | Release                | Project Manager   |
| 19-05-2022 | 2.0.0 Enhan | cements for the manual | Project Manager   |

### 2. TABLE OF CONTENTS

Page No.

| 1. | Revision History  | . 2 |
|----|-------------------|-----|
| 2. | TABLE OF CONTENTS | . 2 |
| 3. | THE PROCESS       | .4  |
| 4. | BILL POSTING      | . 5 |

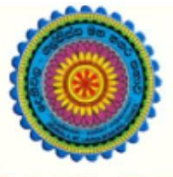

## ENTERPRISE RESOURCE PLANNING (ERP)

## Dehiwala Mount Lavinia Municipal Council

Welcome to the Easiest, Fastest, most Secure, FIRST & the ONLY ERP for the LGA sector

## Receipts / Bill POSTING From revenue section to Finance section

## With Special permission for Shroff / officer who handles the Revenue Cashbook

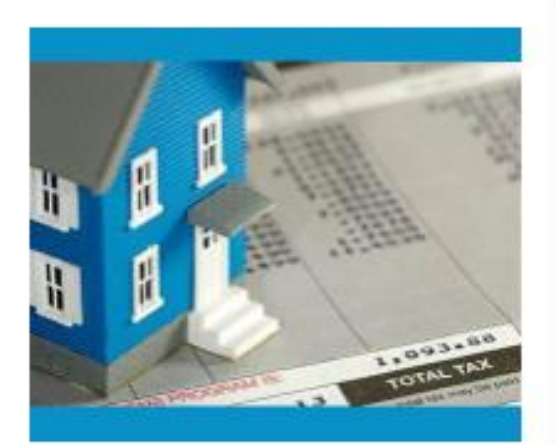

Waripanam Collection

Waripanam related payment

READ MORE

### 3. THE PROCESS

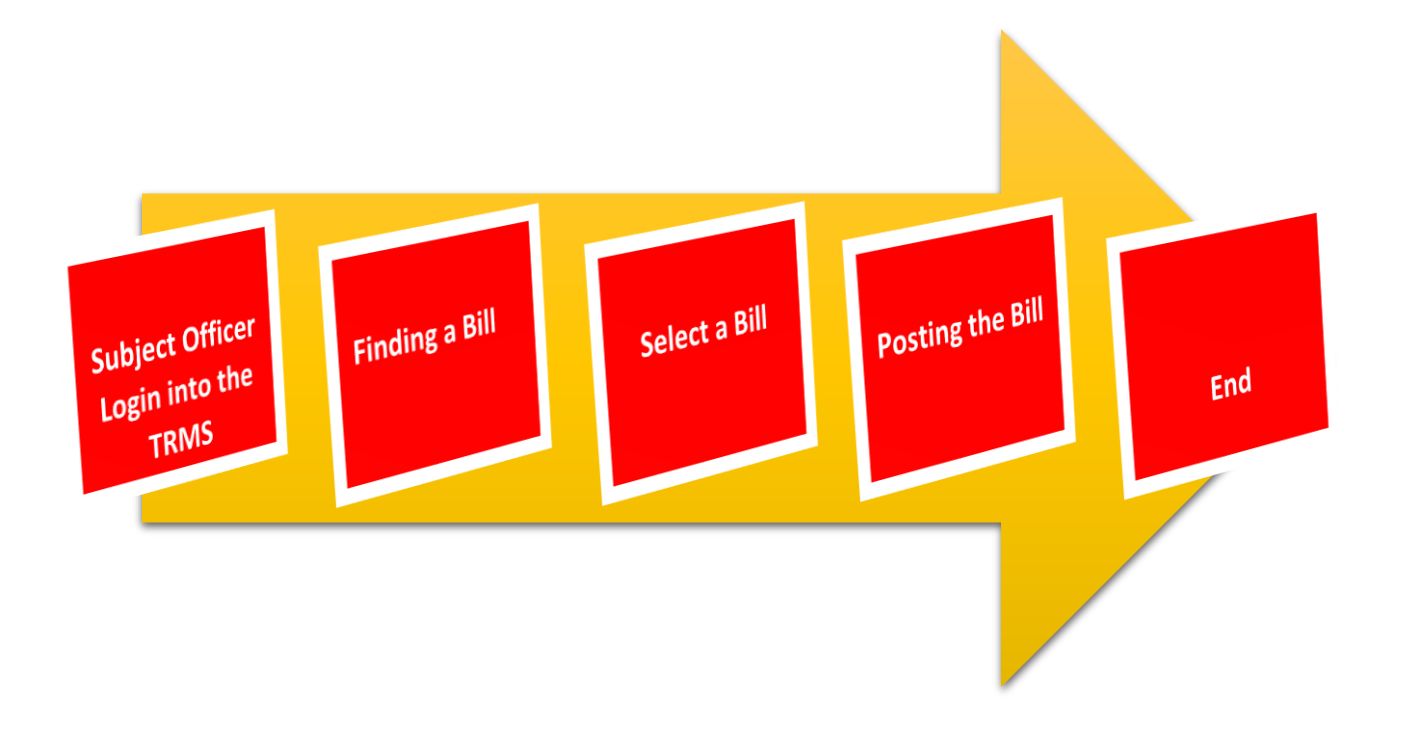

#### 4. BILL POSTING

### STEP: 01 Click On this Icon in ERP Page

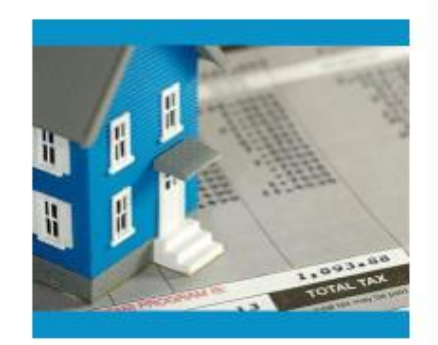

Waripanam Collection Waripanam related payment

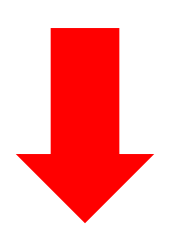

STEP: 02 Login using your user name and password to the system

| Log In to your account               |        |
|--------------------------------------|--------|
| sahan_Emet                           |        |
| •••                                  |        |
| <ul> <li>Advanced Options</li> </ul> | Log In |

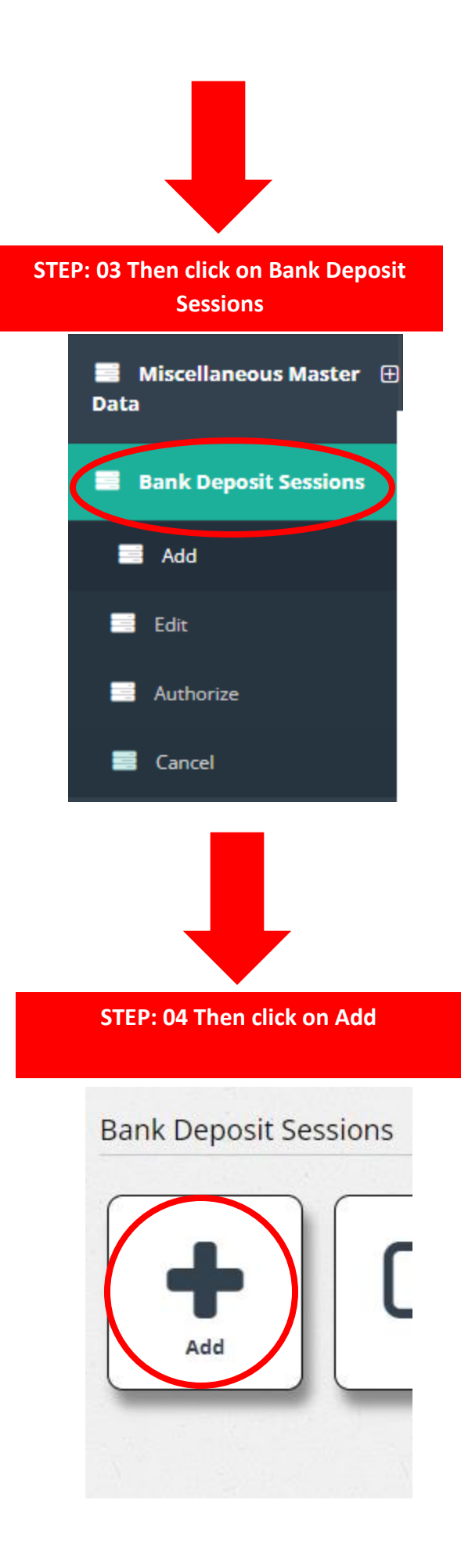

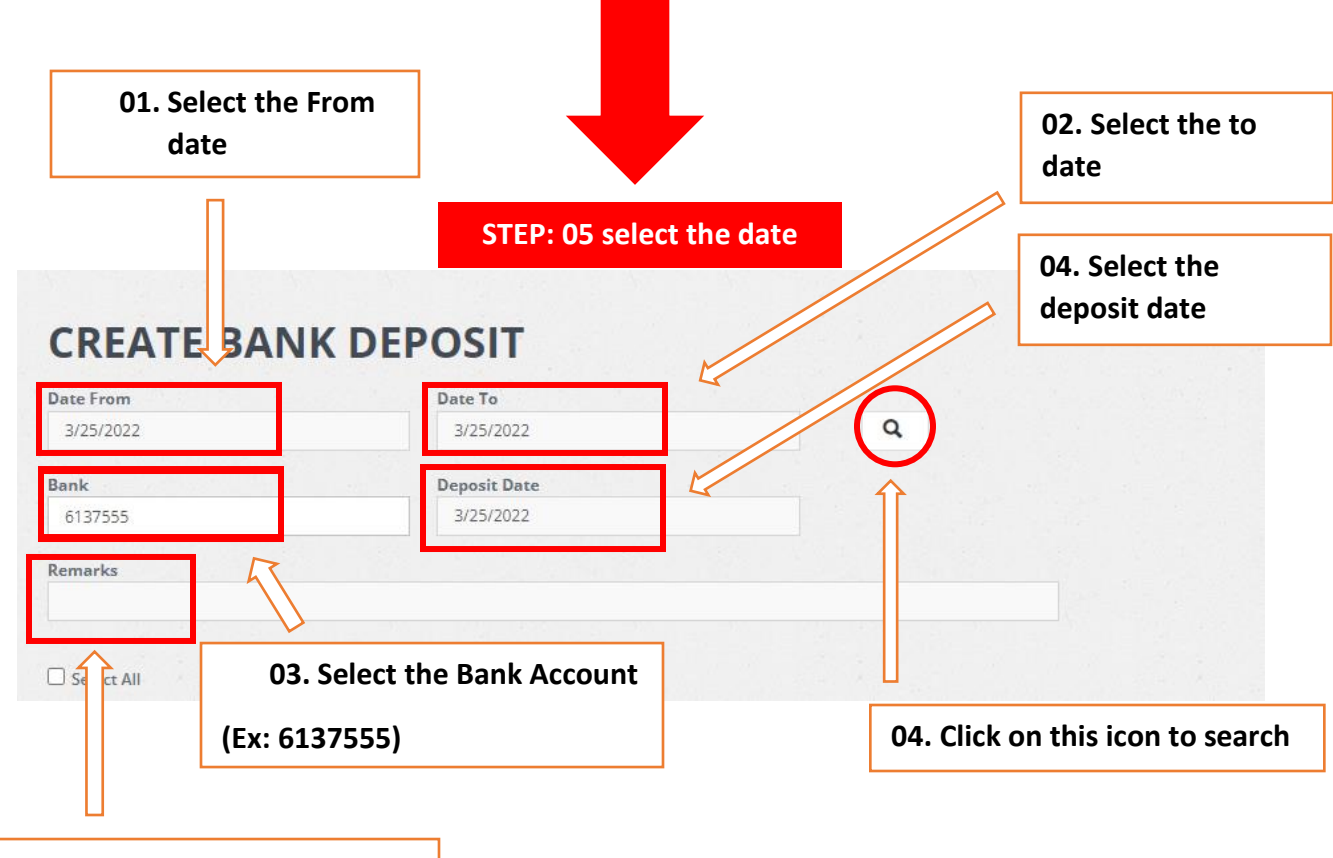

5. Add remarks in this row

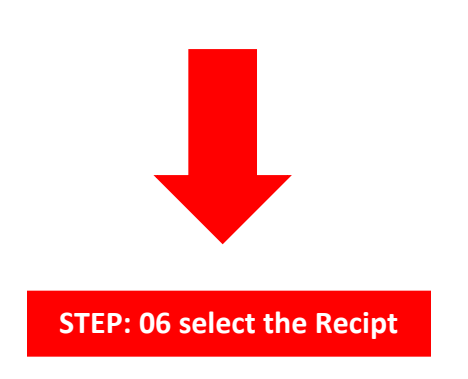

| CRE       | ATE E  | BANK D  | EPOSIT      | Click on this checkbo     | x to select it |
|-----------|--------|---------|-------------|---------------------------|----------------|
| Date From | 1      |         | Date To     |                           |                |
| 3/25/202  | 22     |         | 3/25/ 22    | ٩                         |                |
| ank       |        |         | eposit Dat  | e                         |                |
| 6137555   | 5      |         | 3/25/2022   |                           |                |
| Remarks   |        | 1       |             |                           |                |
|           |        |         |             |                           |                |
|           |        | //      |             |                           |                |
| Select /  | All    |         |             |                           |                |
| Select    | Re .pt | Receipt | Date        | Name(Payee/Owner/Officer) | Amount O       |
| -         |        | Number  |             |                           |                |
|           | 852203 | 606869  | 3/25/2022   | LO                        | 20.00          |
|           | 852202 | 606868  | 3/25/2022   | LO                        | 20.00          |
|           | 852201 | 606867  | 3/25/2022   | LO                        | 20.00          |
|           | 852200 | 606866  | 3/25/2022   | P.1                       | 27,280.00      |
|           | 852199 | 606865  | 3/25/2022   | G.I                       | 295.00         |
| _         | 852198 | 606864  | 3/25/2022   |                           | 20.00          |
|           | 002100 | 000001  | OT LOT LOLL |                           | 20.00          |
| -         | 050107 | 606060  | 2 (25 (2022 |                           | 220.00         |
|           | 852197 | 606863  | 3/25/2022   | G.I                       | 230.00         |

| Select / | All           |                   |           |                           |        |       |
|----------|---------------|-------------------|-----------|---------------------------|--------|-------|
| Select   | Receipt<br>ID | Receipt<br>Number | Date      | Name(Payee/Owner/Officer) | Amount | Other |
|          | 852203        | 606869            | 3/25/2022 | LOI                       | 20     | .00   |
| <b>1</b> | 852202        | 606868            | 3/25/2022 | LOI                       | 20     | .00   |
|          | 852201        | 606867            | 3/25/2022 | LOI                       | 20     | .00   |
|          | 852200        | 606866            | 3/25/2022 | P.T                       | 27,280 | .00   |
|          | 852199        | 606865            | 3/25/2022 | G.L                       | 295    | .00   |
|          | 852198        | 606864            | 3/25/2022 | LH                        | 20     | .00   |
|          | 852197        | 606863            | 3/25/2022 | G.L                       | 230    | .00   |
|          | 852196        | 606862            | 3/25/2022 | G.L                       | 355    | .00   |
|          |               |                   |           |                           |        |       |

| Select the receipt you want to post. |  |
|--------------------------------------|--|
| Ex: You need to cancel the 852203    |  |
| (*Receipt Id) Receipt                |  |

#### Click on this checkbox to select all

| Select / |               |                   |           |                           |     |           |      |
|----------|---------------|-------------------|-----------|---------------------------|-----|-----------|------|
| Select   | Receipt<br>ID | Receipt<br>Number | Date      | Name(Payee/Owner/Officer) |     | Amount    | Othe |
| <b>~</b> | 852230        | 606896            | 3/25/2022 | Sw                        |     | 1,200.00  |      |
|          | 852229        | 606895            | 3/25/2022 | к.                        |     | 5,570.00  |      |
| <b>~</b> | 852228        | 606894            | 3/25/2022 | мо                        |     | 1,380.00  |      |
| <        | 852227        | 606893            | 3/25/2022 | тн                        | .TD | 3,000.00  |      |
| <b>~</b> | 852226        | 606892            | 3/25/2022 | M.I                       |     | 185.00    |      |
| <b>~</b> | 852225        | 606891            | 3/25/2022 | Dti                       |     | 6,000.00  |      |
| <u>~</u> | 852224        | 606890            | 3/25/2022 | M.I                       |     | 215.00    |      |
| <b>~</b> | 852223        | 606889            | 3/25/2022 | MJ                        |     | 2,970.00  |      |
| <b>~</b> | 852222        | 606888            | 3/25/2022 | M.I                       |     | 2,590.00  |      |
| -        | 852221        | 606887            | 3/25/2022 | w.                        |     | 3,150.00  |      |
| <u>~</u> | 852220        | 606886            | 3/25/2022 | MR                        |     | 350.00    |      |
| <b>~</b> | 852219        | 606885            | 3/25/2022 | P. :                      |     | 300.00    |      |
| <b>~</b> | 852218        | 606884            | 3/25/2022 | RU                        |     | 2,000.00  |      |
| <b>~</b> | 852217        | 606883            | 3/25/2022 | RU                        |     | 250.00    |      |
| <b>~</b> | 852216        | 606882            | 3/25/2022 | A.C                       |     | 16,600.00 |      |
| ~        | 852215        | 606881            | 3/25/2022 | S.N                       |     | 6,200.00  |      |

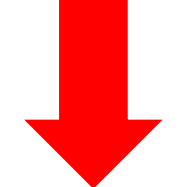

STEP: 07 compare the total balance with the cash book

| 714,019.50  |                      | 567,003.03     | 52,414,884.32 | 53,695,906.85 |
|-------------|----------------------|----------------|---------------|---------------|
| ish (Total) |                      | Cheque (Total) | Other (Total) | Total         |
| 368,429.50  |                      | 74,815.83      | 52,414,884.32 | 52,858,129.65 |
| sh (Misc.)  |                      | Cheque (Misc.) | Other (Misc.) | Total (Misc.) |
| 345,590.00  |                      | 492,187.20     | 0.00          | 837,777.20    |
| sh (Rate)   |                      | Cheque (Rate)  | Other (Rate)  | Total (Rate)  |
| 852015      | 60668 <mark>4</mark> | 3/25/2022 VII  |               | 2,470.00      |
| 852016      | 606685               | 3/25/2022 Lal  |               | 3,000.00      |
| 852017      | 606686               | 3/25/2022 OV   |               | 300.00        |
| 852018      | 606687               | 3/25/2022 Sh   |               | 500.00        |
| 852019      | 606688               | 3/25/2022 E.F  |               | 2,020.00      |
|             | 000005               | 3/23/2022 00.  |               | 1,000.00      |

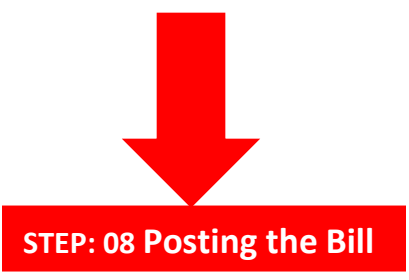

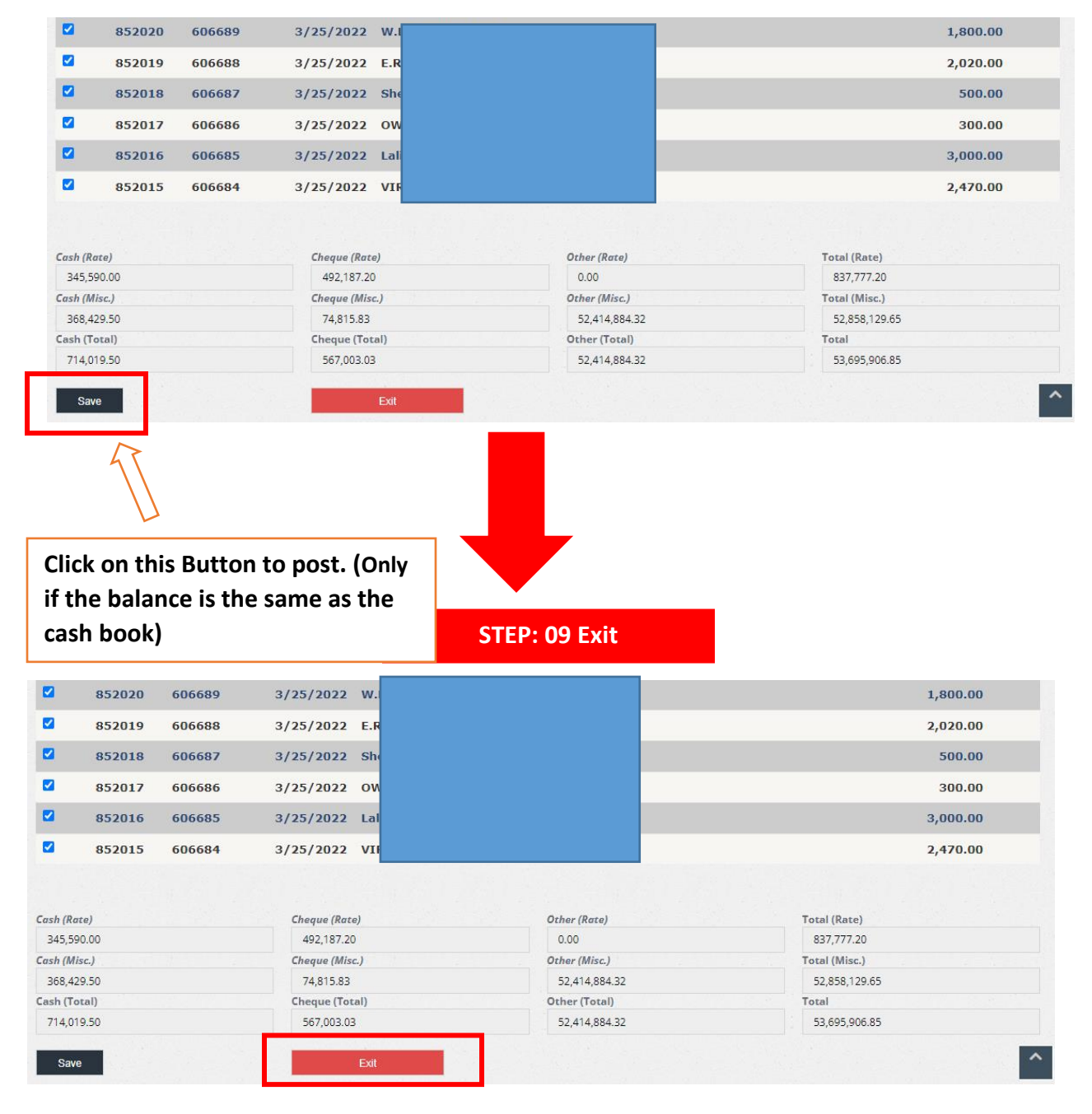

\*\*\*END\*\*\*